# Career Development Centre

## MU Graduate guide to using

#### **Step 1** Go to mu.ie/Careers-Connect

• Click on Graduate/Alumni Login

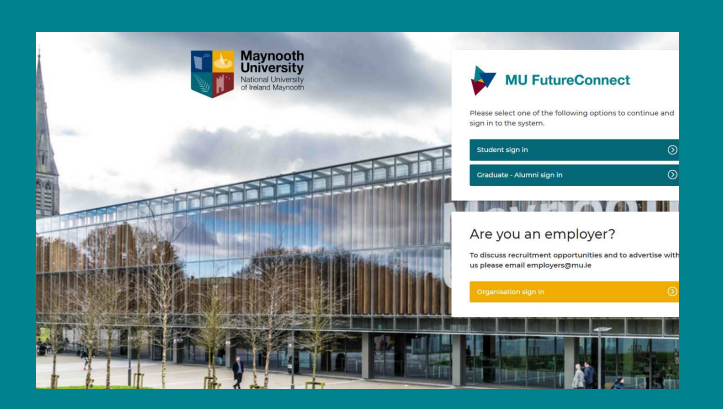

#### **Step 3** Update your Profile in "My Profile" tab

- Indicate your contact preferences
- Select career areas of interest to you OR click " undecided in my occupational interests".

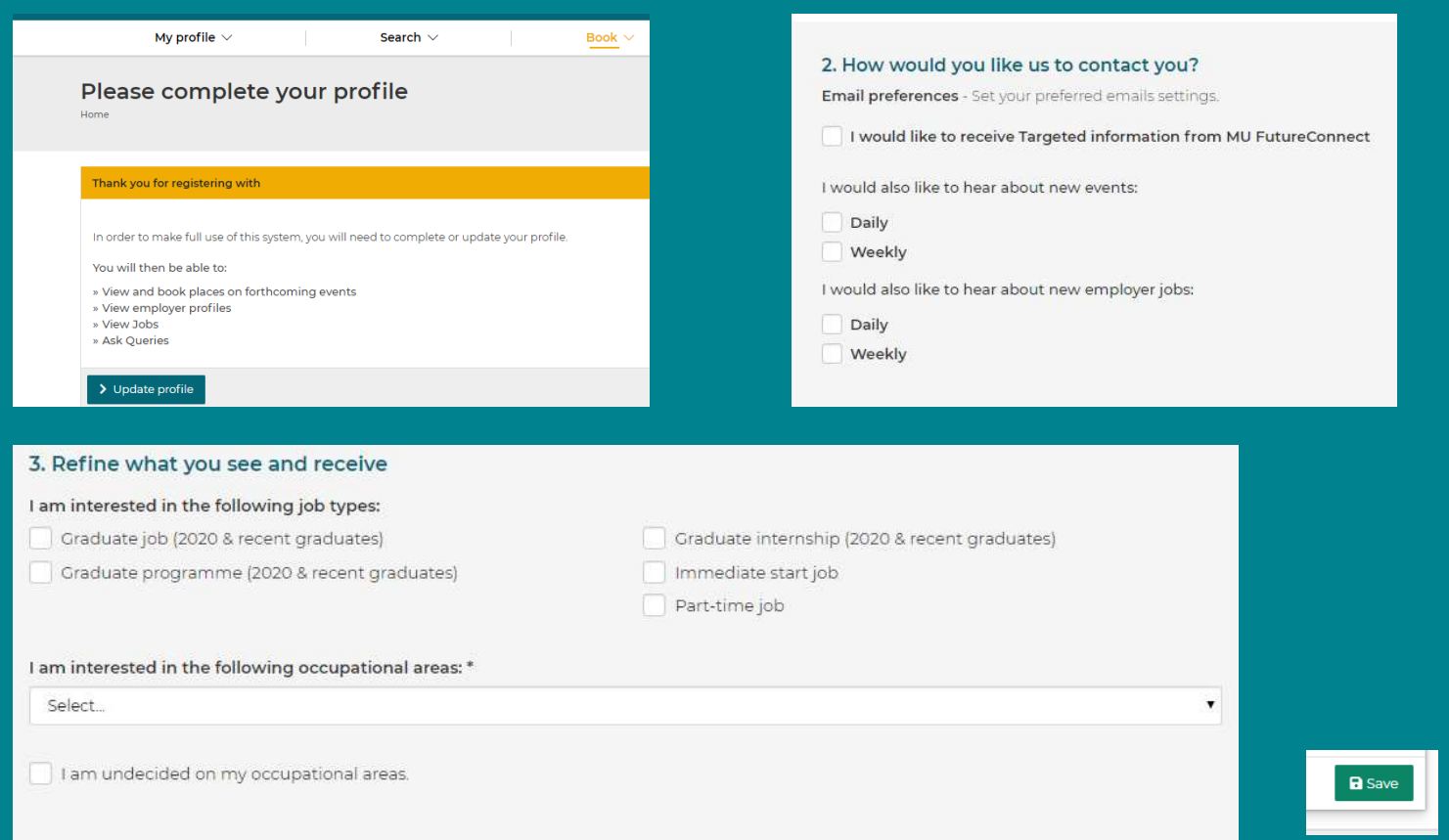

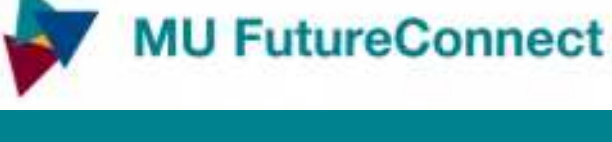

#### **Step 2** Register on the system

- Enter contact details & course details
- Submit form to register

Maynooth University

- Notified when registration approved
- Set up password and login
- Submit a Query <sup>└</sup> to contact our careers advisers

Graduate - Alumni registration

# Career Development Centre

MU Graduate guide to using 🧉

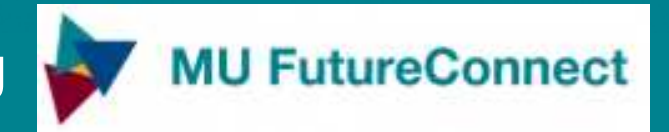

### Send a question to a Careers Adviser / Request a Meeting -Using "Queries"

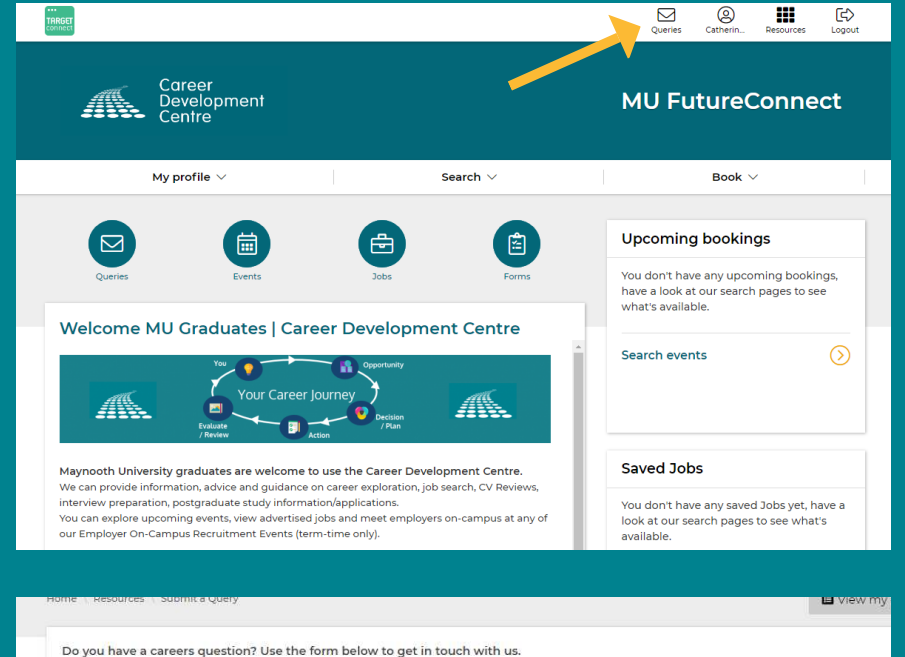

Use MU FutureConnect to ask questions

#### To Submit a Query Click on Query 🖂 icon

- Fill in you Query details
- Indicate "Type of query"
- Submit your query

You will also find some useful information on our <u>Useful Resources</u> and <u>FAQs</u> pages

| Query Details                                       |            |
|-----------------------------------------------------|------------|
| We aim to respond to Queries within 3 working days. |            |
| Subject *                                           |            |
| Query Details *                                     |            |
| Edit - Insert - View - Format - Table - Tools -     |            |
| ★                                                   |            |
|                                                     |            |
| Type of question *                                  | Å          |
| Select One                                          | • 0        |
| Upload file(s)                                      |            |
| Choose File No file chosen                          | 🖉 Attach 🚱 |
|                                                     |            |
|                                                     |            |
| Required fields                                     |            |
| X Cancel                                            | ✓ Submit   |
|                                                     |            |

To arrange a Careers Meeting Submit "Meeting Request" Query Tell us

- When you are available
- What you would like to discuss
- Submit your query
- We will get back to you to arrange

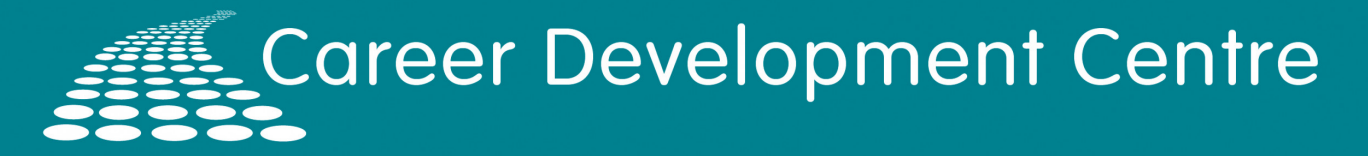

MU Graduate guide to using

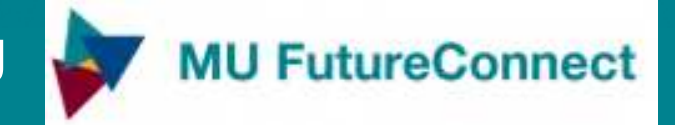

#### Find and Book Events

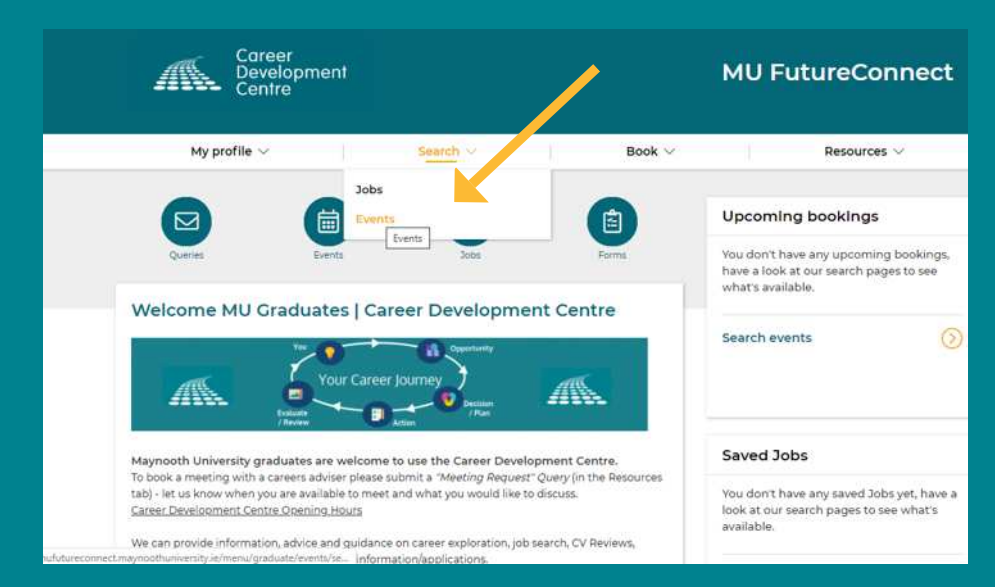

Use MU FutureConnect to find and book Events

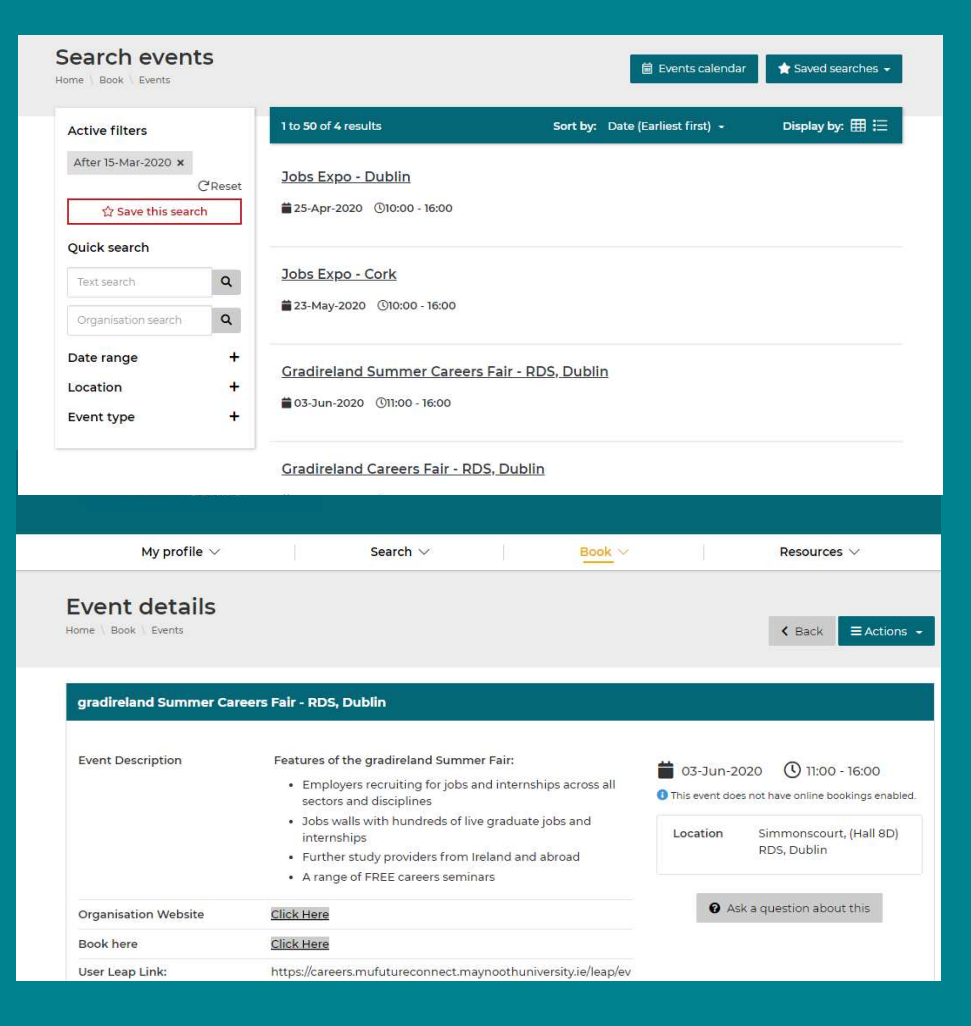

#### Click Search / Book Events

#### **Explore upcoming Events**

- Find event information
- Register your Interest
- Book Event

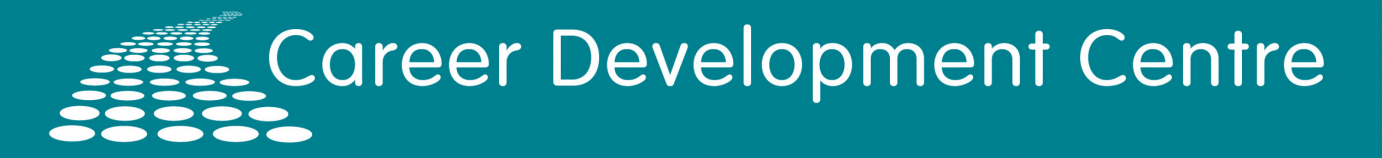

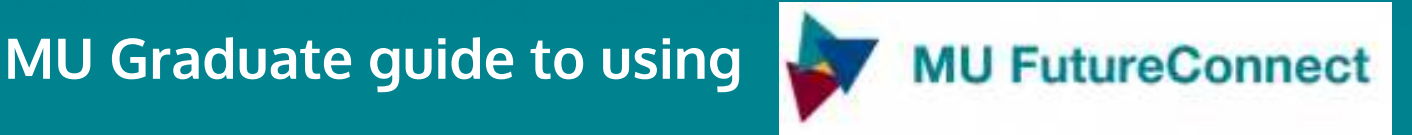

### **Search Jobs**

| Car<br>Dev<br>Cen                                                                                                 | eer<br>velopment<br>tre                                                  | MU FutureConnect                                                           |                       |                   |
|----------------------------------------------------------------------------------------------------|--------------------------------------------------------------------------|----------------------------------------------------------------------------|-----------------------|-------------------|
| Jobs<br>Events<br>Queries                                                                                         | Search V                                                                 | Book ~<br>Upcoming bookings<br>Forms Vou don't have any upcoming bookings, |                       |                   |
|                                                                                                    |                                                                          | have a look at our search pages to see<br>what's available.                |                       | Click Search Jobs |
| Sea                                                                                                    | arch 🖂                                                                   | Book                                                                       | ~                     |                   |
| Jobs<br>Home \ Search \ Jobs                                                                                      |                                                                          | 🗮 Sav                                                                      | red Jobs 🔶 🖈 Sav      | Save Jobs         |
| Career Development Centre MU F<br><u>Click here to view current jobs adv</u><br><u>View our Jobs Archive here</u> | FutureConnect Jobs Listings - Sear<br>rertised with us prior to Septembe | rch recently advertised jobs below<br>r 2020                               |                       |                   |
|                                                                                                    |                                                                          |                                                                            |                       | Apply for Jobs    |
| Active filters                                                                                                    | 1 to 50 of 12 results                                                    | Sort by: Published (Descending                                             | g) <del>-</del> Displ |                   |
| C Reset<br>☆ Save this search                                                                                     | 2021 Graduate Programr<br>Bank of Ireland                                | ne                                                                         |                       |                   |
| Quick search –                                                                                                    | Dublin, UK   Salary: Competitive                                         | e<br>10 Graduate Programme Streams: Dublin Accour                          | nting & Finance Corpo |                   |
| Reference ID search                                                                                               | Treasury People ServicesData A<br>UK Corporate Banking UK Whe            |                                                                            |                       |                   |
| Organisation search                                                                                               | Closes on 31-Oct-2020                                                    |                                                                            |                       |                   |
| Job Type 🛛 🕂                                                                                                    | <u>2021 Graduate Programr</u><br>Tax. Technology                         | ne Dublin: Audit & Assurance, Apprei                                       | ntice Solicitor, C    |                   |